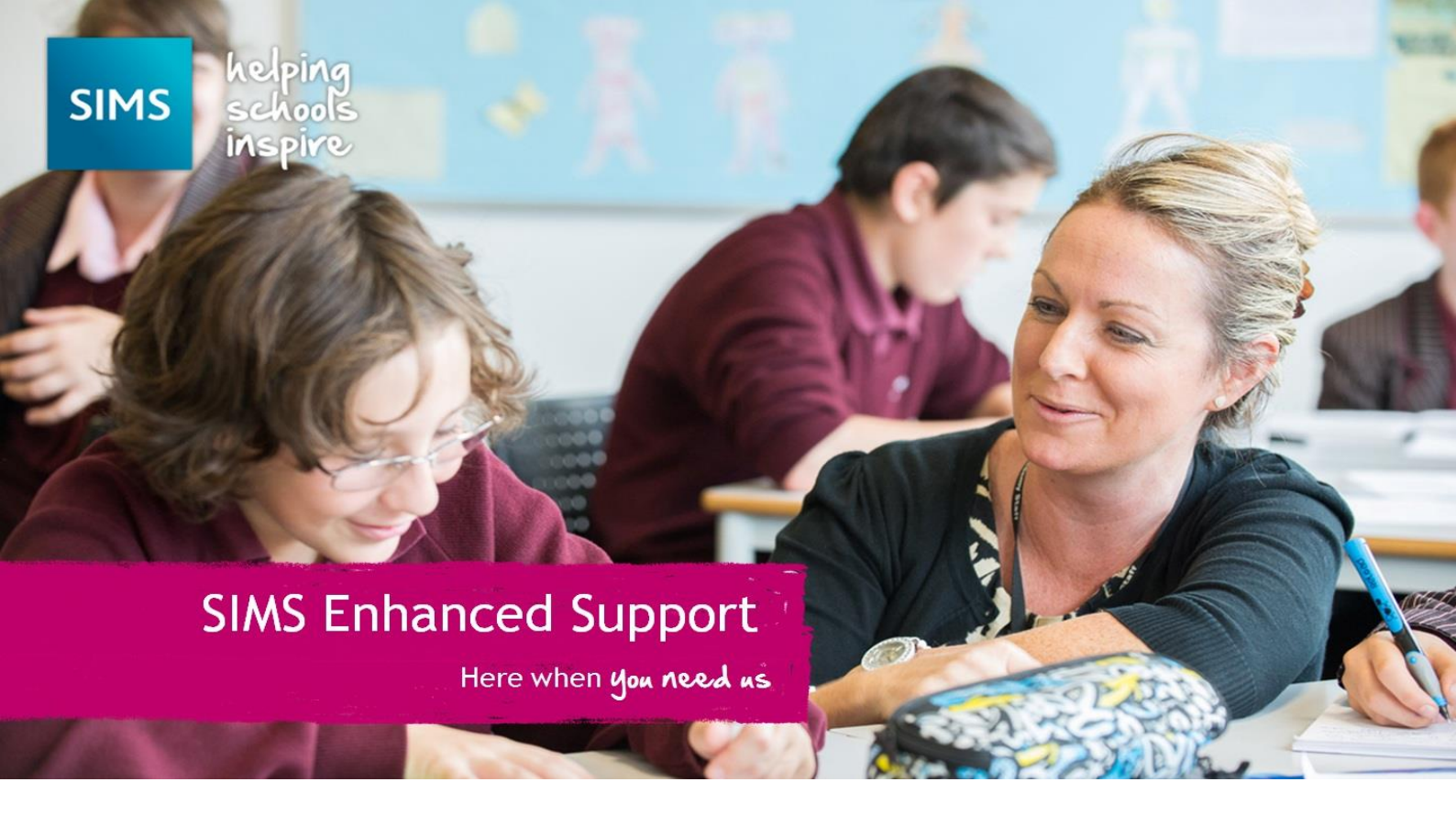

# Using DBUpgrade

## Guide to applying patches via DBUpgrade

### Contents

| Introduction                             | 3 |
|------------------------------------------|---|
| Accessing DBUpgrade                      | 3 |
| Windows 7 or Windows Server 2008/2008 R2 | 3 |
| Windows 8/8.1 or Server 2012/2012 R2     | 3 |
| Applying a Patch                         | 4 |
|                                          |   |

#### **Revision History**

| Version | Change Description             | Date       |
|---------|--------------------------------|------------|
| 1.1     | Updates to OS Specific Details | 12/02/2015 |
| 1.0     | Initial Release.               | 01/09/2014 |

#### Introduction

This guide is designed with the aim of assisting customers in applying patches to SIMS or FMS using DBUpgrade.

#### WARNING

DBUpgrade requires exclusive access to the database. Please make sure you have confirmed all users are logged out of the relevant database before proceeding, as data loss or corruption can occur.

It is normal for tasks within DBUpgrade to take a long time. It is also normal for DBUpgrade to stop responding while performing tasks. When this happens, it is crucial that you do not force close the application. It will become responsive again once it has completed the task it is working on. Force closing DBUpgrade could cause data loss or corruption. If an error occurs, please call the helpdesk.

#### Accessing DBUpgrade

To gain access to DBUpgrade, you will need to know your SA Password (If you do not know your SA password, please contact the helpdesk). You will need to be on the SIMS Server in order to proceed.

#### Windows 7 or Windows Server 2008/2008 R2

When running Windows 7 or Server 2008/2008 R2, follow the steps to open DBUpgrade.

- 1. Click on Start | All Programs | SIMS Applications | DBUpgrade.
- 2. DBUpgrade should open.

#### Windows 8/8.1 or Server 2012/2012 R2

When running Windows 8 or Server 2012/2012 R2, follow the steps to open DBUpgrade.

- 1. Activate the Charms Menu (This can be done by pointing your mouse to the top right of the screen and moving the mouse down).
- 2. Once the Charms Menu appears, click on Search.
- 3. Type **DBUpgrade** in the search bar.
- 4. DBUpgrade should be returned as a result below the search bar, Click DBUpgrade.
- 5. DBUpgrade should open.

| Authentication<br>C Trusted<br>C SIMS |
|---------------------------------------|
|                                       |
|                                       |
|                                       |

#### Applying a Patch

DBUpgrade can be used to apply patches to databases, and is the preferred way to apply patches when you are unable to do so through SOLUS. You must first make sure that you have downloaded the patch files and placed them all in one folder. The patch should contain a ZIP file, an XML file and a Signature file. You may be sent these three files in a single ZIP file, which will need extracting before you proceed. Once you have the three files located in the same folder you can proceed to follow the instructions below.

- 1. Open DBUpgrade (See Accessing DBUpgrade).
- 2. Click the 'Run the following SIMS upgrade file' radio button.

- 3. Click the **Browse** button.
- 4. Navigate to the location of the three upgrade files, and you will notice only the ZIP folder shows in the window.
- 5. Select the ZIP file and click **Open.**

| 🔮 Open               |                             |               |                             | ×          |
|----------------------|-----------------------------|---------------|-----------------------------|------------|
| 🕞 🕞 – 🚺 + 14265_RI   | EINDEX 👻                    | 👻 🛃           | Gearch                      |            |
| 🔄 Organize 🔻 📗 Views | ▼ 📑 New Folder              |               |                             | 0          |
| Favorite Links       | Name                        | Date modified | Type   Size Compressed (zip | → Tag 2 KB |
| 🧮 Desktop            |                             |               |                             |            |
| Computer             |                             |               |                             |            |
| Documents            |                             |               |                             |            |
| Pictures             |                             |               |                             |            |
| 🚯 Music              |                             |               |                             |            |
| Recently Changed     |                             |               |                             |            |
| P Searches           |                             |               |                             |            |
| 퉬 Public             |                             |               |                             |            |
|                      |                             |               |                             |            |
|                      |                             |               |                             |            |
|                      |                             |               |                             |            |
|                      |                             |               |                             |            |
|                      |                             |               |                             |            |
| Folders 🔨            | •                           |               |                             | F          |
| File name            | 3 61 970 to 3 62 999 1426   | Patch         | SIMS Database Upgrad        | le Scri 🔻  |
| The fidine           | -10.01.07010 0.02.000 14200 |               |                             |            |
|                      |                             |               | Open C                      | ancel      |
|                      |                             |               |                             |            |

- 6. Type the name of the server and instance in the 'Server Name' field, for example 'SIMS-Server\SIMS2008'.
- 7. Type the database name in the 'Database Name' field.

8. Enter your SA username and password in the 'SIMS User Name' and 'SIMS password' fields.

| labase mornauon |                      | and the second second |
|-----------------|----------------------|-----------------------|
| Server Name     | Sims-Server\Sims2008 | Authentication        |
| Database Name   | EngGA                | Cirusted              |
| SIMS User Name  | SA                   |                       |
| SIMS Password   |                      |                       |

- 9. Click Login.
- 10. Once logged in DBUpgrade will confirm the patch being applied and show the current database version. Once you have checked these, click Install.

| Run the following SI                                 | MS database upgrade file                  |                             |  |
|------------------------------------------------------|-------------------------------------------|-----------------------------|--|
| C:\Users\Administrat                                 | tor\Desktop\14265_REINDEX\3.61.870        | to 3.62.999 14265 Patch.ZIP |  |
| Run all SIMS databa                                  | ase upgrade files in the following direct | ory                         |  |
| C. Jaimia Jaerups                                    |                                           |                             |  |
| tabase Information                                   |                                           |                             |  |
| Server Name                                          | Sims-Server\Sims2008                      | Authentication              |  |
| Database Name                                        | EngGA                                     | C Trusted                   |  |
| SIMS User Name                                       | SA                                        | SIMS                        |  |
| SIMS Password                                        | E//                                       |                             |  |
|                                                      | -                                         |                             |  |
| our current SIMS data                                | base version is 3.62.147                  |                             |  |
|                                                      |                                           |                             |  |
| ressing Install will carry                           | out the following ;                       |                             |  |
| ressing Install will carry<br>) 3.61.870 to 3.62.999 | out the following :<br>14265 Patch.ZIP    |                             |  |
| ressing Install will carry<br>) 3.61.870 to 3.62.999 | out the following ;<br>14265 Patch.ZIP    |                             |  |
| ressing Install will carry<br>) 3.61.870 to 3.62.999 | out the following :<br>14265 Patch.ZIP    |                             |  |
| ressing Install will carry<br>) 3.61.870 to 3.62.999 | out the following :<br>14265 Patch ZIP    |                             |  |
| ressing Install will carry<br>) 3.61.870 to 3.62.999 | out the following :<br>14265 Patch ZIP    |                             |  |
| ressing Install will carry<br>) 3.61.870 to 3.62.999 | out the following :<br>14265 Patch ZIP    |                             |  |
| ressing Install will cany                            | out the following :<br>14265 Patch ZIP    |                             |  |
| ressing Install will cany                            | out the following ;<br>14265 Patch ZIP    |                             |  |

- 11. The patch will begin to install. It is normal for DBUpgrade to show 'Not Responding' during tasks. The application will become responsive again once it has completed the task it is working on. It is important that you do not force close the application during a task as this could cause data loss or corruption.
- 12. DBUpgrade will inform you once the database has been upgraded. Click OK to finish.

| SOLUS Database Upgrade          | × |
|---------------------------------|---|
| Your database has been updated. |   |
| ОК                              |   |

CAPITA Capita SIMS, Eastwood House, Glebe Road, Chelmsford, Essex, CM1 1QW Tel: 0844 893 8000 Email: esd@capita.co.uk Web: www.capita-SIMS.co.uk Registered office 71 Victoria Street, Westmilister, Loidon SWIH DXA | Registered in England No.22998747. Part of Capita